## ■設定方法

- ① Internet Explorerを立ち上げ、メニューバーより[Windowsシステムツール]→[コントロールパネル]→[インターネットオプション]を 選択します。
- ② インターネットオプションのタブから[詳細設定]を選択します。
- ③ [セキュリティ]から[SSL 3.0 を使用する]のチェックを外し、[TLS 1.0 を使用する]、[TLS 1.1 の使用]、[TLS 1.2 の使用]の 全てにチェックを入れます。
- ④ [適用]ボタンをクリック後、[OK]ボタンをクリックし、設定画面を閉じます。
- ⑤ Internet Explorer を再起動します。

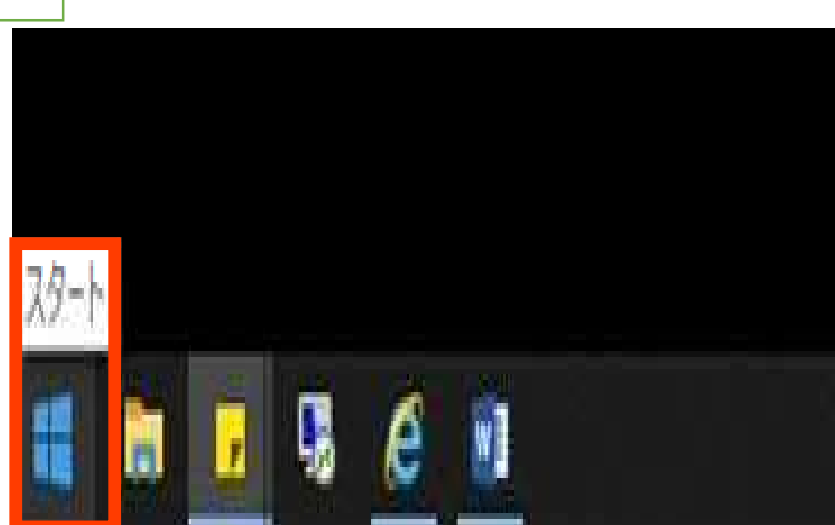

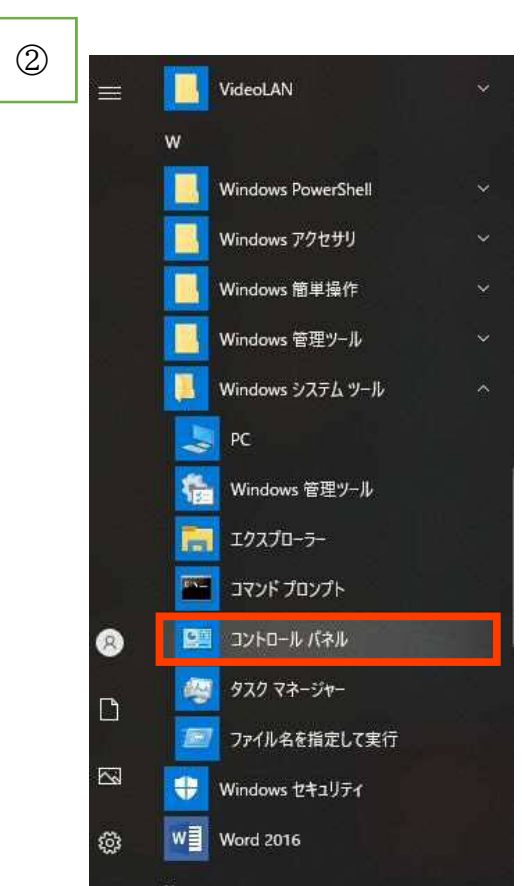

## コンピューターの設定を調整します

| Audio Controls                          | BitLockerドライブ暗号化                     | 📕 Flash Player (32 ビット) |  |  |
|-----------------------------------------|--------------------------------------|-------------------------|--|--|
| Windows モビリティセンター                       | 🖄 インターネット オプション                      | 🔒 インデックスのオブション          |  |  |
| ■■ キーボード                                | >>>>>>>>>>>>>>>>>>>>>>>>>>>>>>>>>>>> | 🖬 サウンド                  |  |  |
| 🗂 デバイスマネージャー                            | 市 デバイスとプリンター                         | 🔳 トラブルシューティング           |  |  |
| 🙆 ファイル 履歴                               | A フォント                               | ◎ ブログラムと機能              |  |  |
| 🚨 ユーザー アカウント                            | 🧱 ワーク フォルダー                          | 局 音声認識                  |  |  |
| □ 一 一 一 一 一 一 一 一 一 一 一 一 一 一 一 一 一 一 一 | 8 記憶域                                | ◎ 資格情報マネージャー            |  |  |
| ☞ 地域                                    | ☞ 電源オプション                            | 🛄 電話とモデム                |  |  |

| CE 65       | セキュリティ                                                                                                    | プライバミュー                                                                                                    | コンテンツ                                                                     | 接续                                                    | ゴログラル                                        | 詳細設定                       |          |
|-------------|----------------------------------------------------------------------------------------------------|----------------------------------------------------------------------------------------------------|---------------------------------------------------------------------------|-------------------------------------------------------|----------------------------------------------|----------------------------|----------|
| 設定          |                                                                                                    | 221112                                                                                                    | -////                                                                     | 194,495                                               | 10/14                                        |                            |          |
|             | □ Interne<br>□ POST (<br>□ SSL 3.0<br>□ TLS 1.0<br>□ TLS 1.1<br>□ TLS 1.2<br>□ TLS 1.2<br>□ TLS 1.2<br>□ US 1.3<br>□ Windo<br>□ サーバー<br>□ ダウンロ<br>□ ネイティ<br>□ ブラウザ | et Explorer で<br>Di关信が POS<br>Diを使用する<br>Diを使用する<br>の使用<br>Cで使用する<br>の使用<br>で使用する(<br>ws Defender<br>の証明書失う<br>ードしたブログ・<br>ブ XMLHTTP<br>ーを閉じたとき | アクセスした<br>Tを許可しな<br>SmartScree<br>かを確認する<br>5ムの署名を<br>サポートを有<br>、[Tempora | サイトにト・<br>いいゾーン/<br>en を有<br>っ<br>確認するる<br>iny Intern | ラッキング拒否<br>こりダイレクトな<br>hにする<br>net Files] フォ | 容要求を送信<br>された場合に<br>ルターを空に | iす<br>음: |
|             |                                                                                                    |                                                                                                    |                                                                           |                                                       |                                              |                            | >        |
| •           | 1<br>コンピューターの                                                                                                    | 南記動後に右                                                                                                    | かにかります                                                                    | 8                                                     |                                              |                            |          |
|             | :                                                                                                    | 再起動後に有                                                                                                    | 効になります                                                                    | -                                                     | 詳細設行                                         | 쿧を復元(R)                    | (        |
| Inter       | t<br>コンピューターの <sup>3</sup>                                                                                                    | 再起動後に有<br>D設定をリセッ                                                                                                    | ·効になります                                                                   |                                                       | 詳細設な                                         | 宅を復元(R)                    | Ì        |
| Inter<br>In | ロークーの<br>コンピューターの<br>net Explorer (<br>ternet Explorer)                                                                                                    | 再起動後に有<br>D設定をリセッ<br>er の設定を既                                                                                                    | 効になります<br>トーーーー<br>定の状態に                                                  | リセットしょ                                                | 詳細設り<br>stac 「                               | Eを復元(R)                    | 3        |

3